# FUN RINGメニューからできること

FUN RINGメニューを表示して、マイリストやよく行く場所から目的地を設定できます。また、最近聴いたアルバムの曲を選択して聴くこともできます。

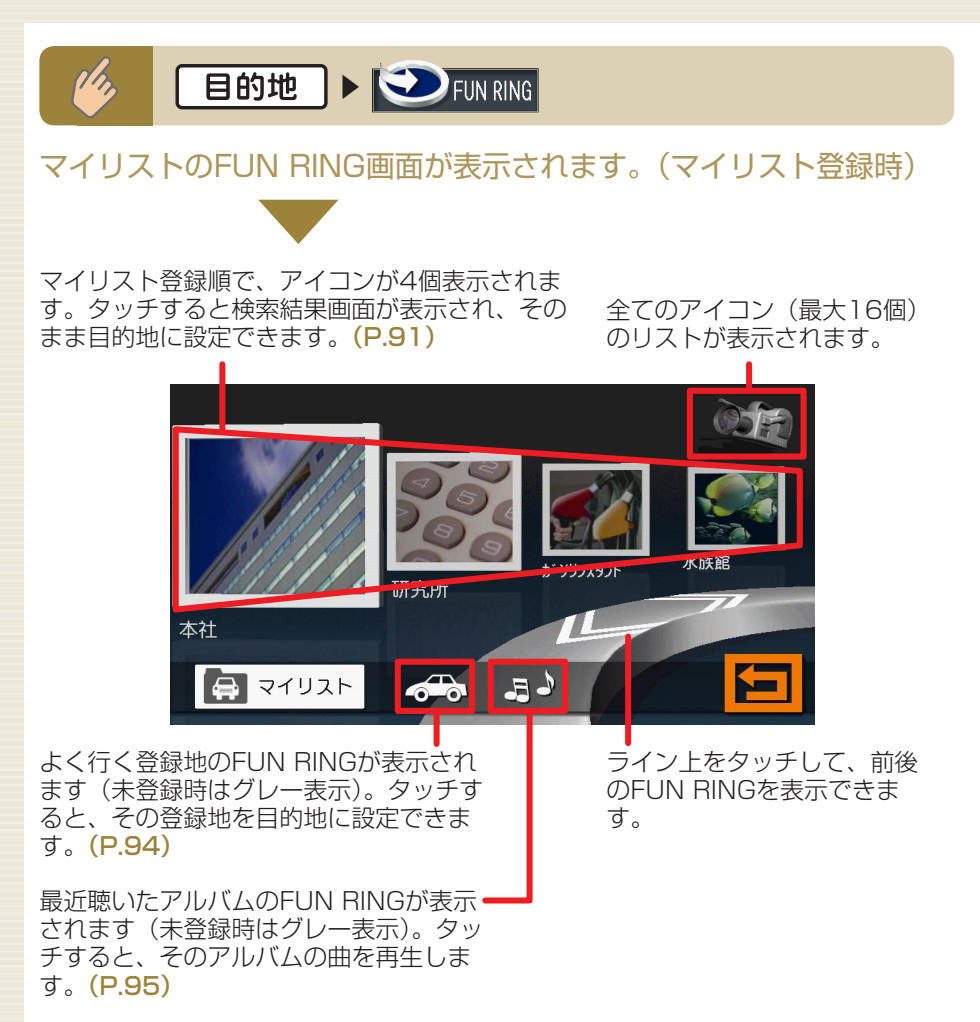

# マイリストを使う

マイリストを使って目的地を設定できます。また、アイコンの削除や移動も できます。

### マイリストを登録する

マイリストには、登録リストから最大16個の地点を登録できます。 マイリストに地点を登録するには、まず登録リストへ地点を登録してください。 (応用操作説明編 P.55)

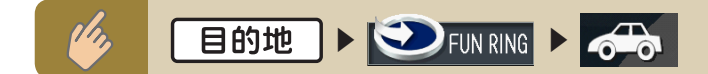

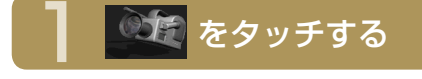

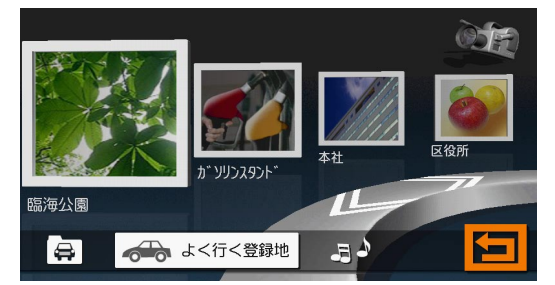

よく行く登録地の16地点までのアイコンリストが表示されます。 「よく行く登録地」に表示される地点は、登録リストに登録した地点で、 目的地に設定された頻度の高い地点です。 F

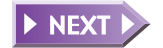

マイリストを使う

マイリストに登録したい地点のアイコンをドラッグし へドロップする

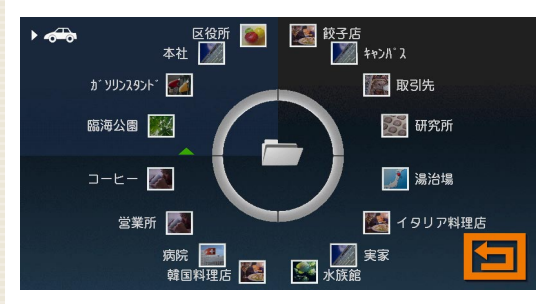

メッセージが表示され、ドラッグしたアイコンの地点がマイリストへ 登録されます。

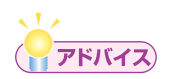

- ドラッグとは、アイコンをタッチしたまま移動させることです。ドロップとは、タッチしているアイコンを離すことです。
- マイリストに登録されている地点の名称や画像を、FUN RINGメニューから変更することはできません。マイリストに表示される名称や画像を変更したい場合は、登録地点リストで名称や画像を変更してから、マイリストへ登録してください。

► END ◀

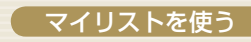

## マイリストから目的地を探す

マイリストから目的地を探して目的地として設定できます。

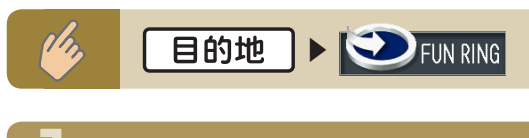

#### 設定したい目的地のアイコンをタッチする

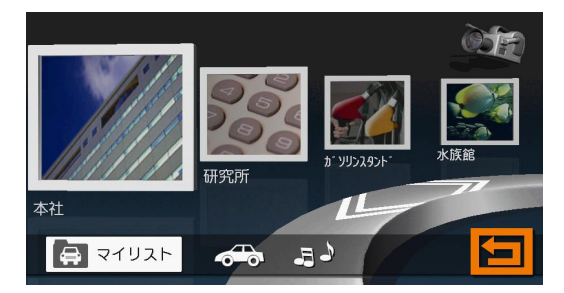

目的の地点が表示されていない場合は、ライン上をタッチして、目的 の地点を表示してください。 をタッチして、全てのリストを表 示させ、そこから目的地のグループを選択することもできます。

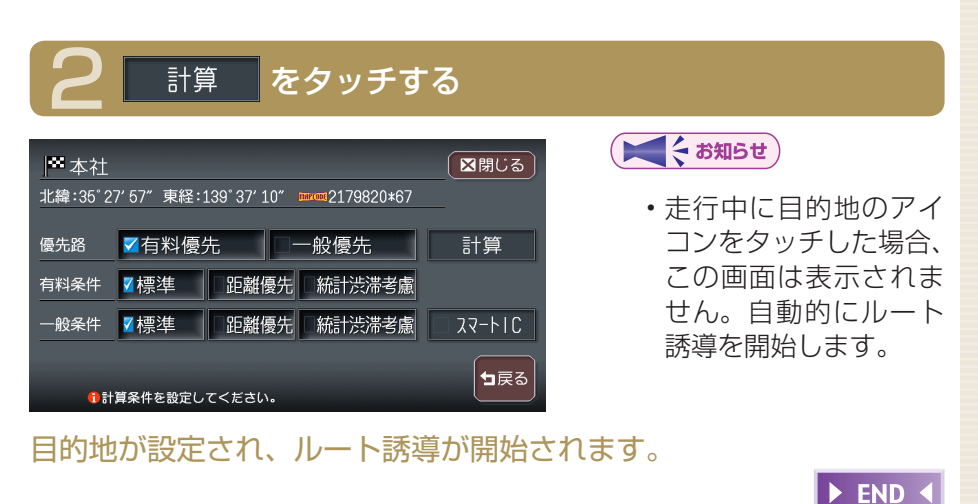

FUN RINGを使ってみよう

## マイリストを整理する

マイリストアイコンの削除や移動ができます。

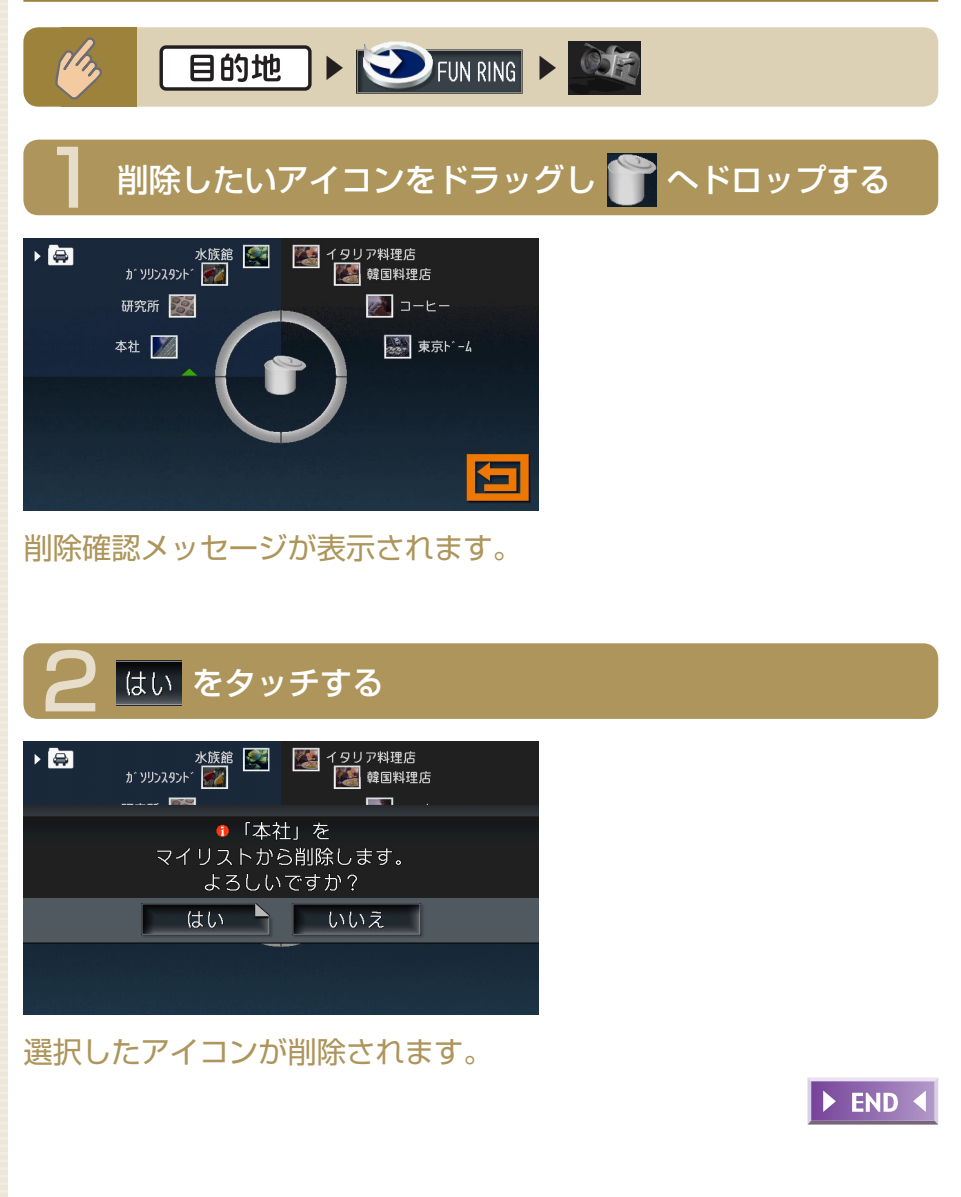

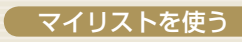

### マイリストアイコンを移動する

また お知らせ

マイリストから移動することもできます。

#### 移動したいアイコンをドラッグし、移動先のアイコンの間へドロップする

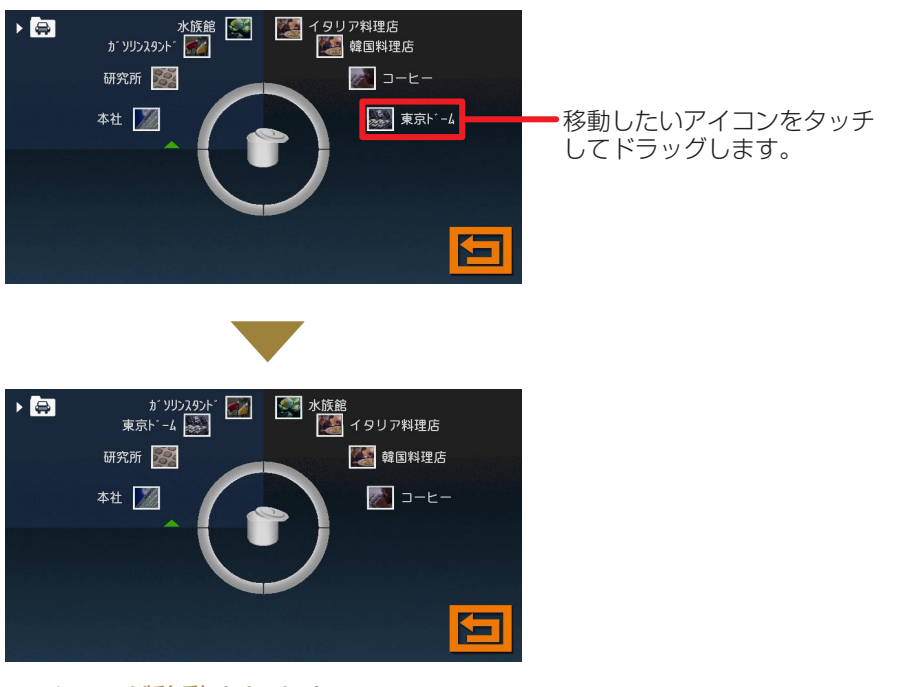

アイコンが移動されます。

► END ◀

F

N

R

# よく行く場所から目的地を探す

よく行く場所を目的地に設定できます。この操作を行うには、まず登録リストへ地点を登録してください。(応用操作説明編 P.55)

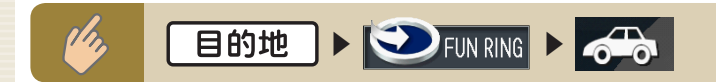

### 設定したい目的地のアイコンをタッチする

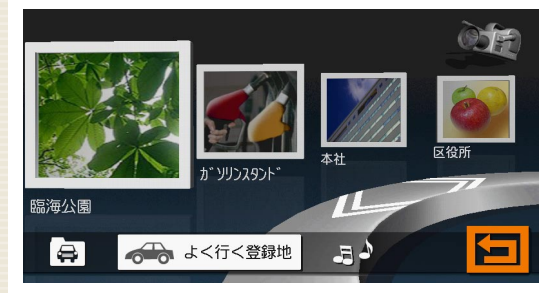

目的の地点が表示されていない場合は、ライン上をタッチして、目的 の地点を表示してください。 をタッチして全てのリストを表示 させ、そこから目的地のグループを選択することもできます。

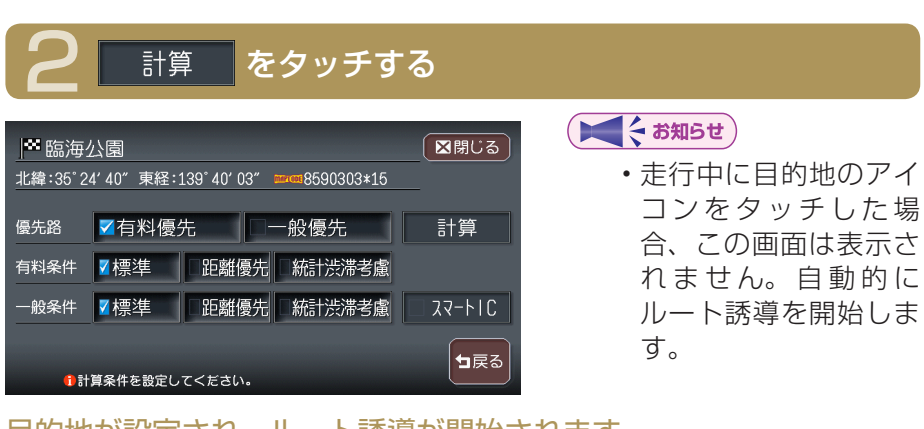

► END ◀

目的地が設定され、ルート誘導が開始されます。

最近聴いたアルバムの曲を聴く

最近聴いたアルバムの曲を聴くことができます。

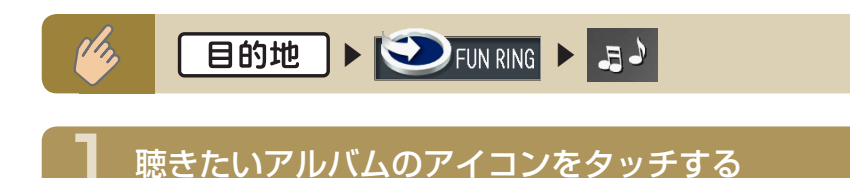

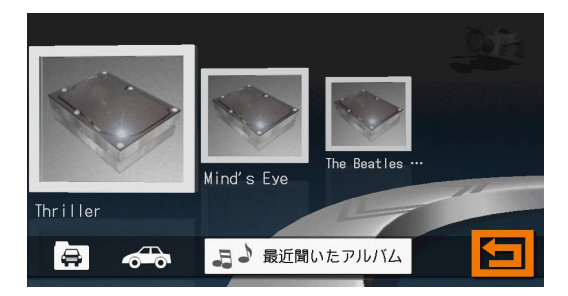

選択したアルバムの先頭から再生がはじまります。 目的のアルバムが表示されていない場合は、ライン上をタッチして目 的のアルバムを表示してください。 をタッチして全てのリスト を表示させ、そこから目的のアルバムのグループをタッチすることも できます。

► END ◀

FUN RINGを使ってみよう